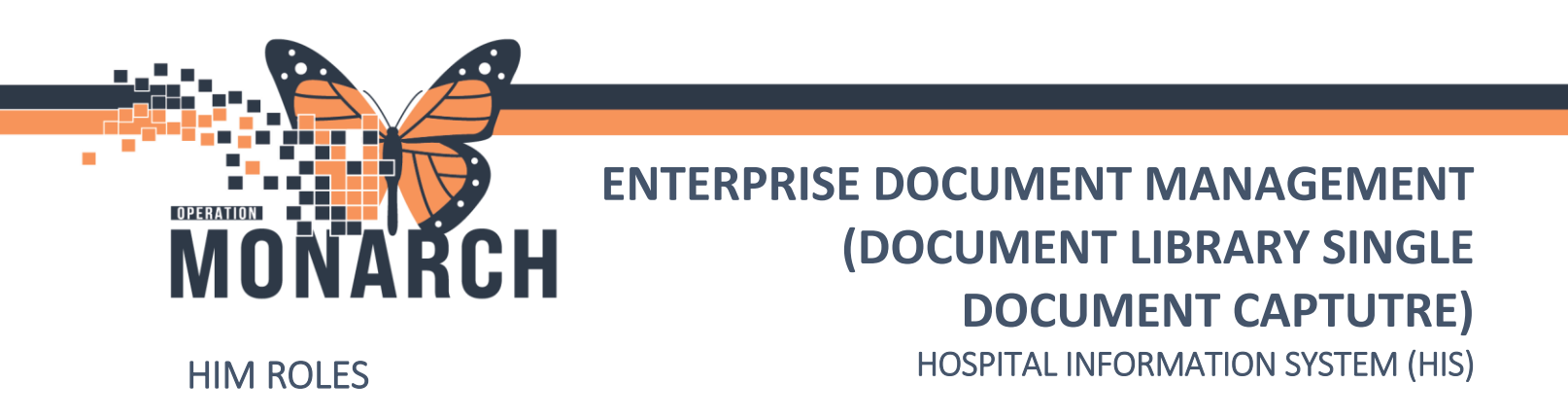

This workflow is used to capture single documents scans.

1. Login to **PowerChart** with your Credentials (Username & Password)

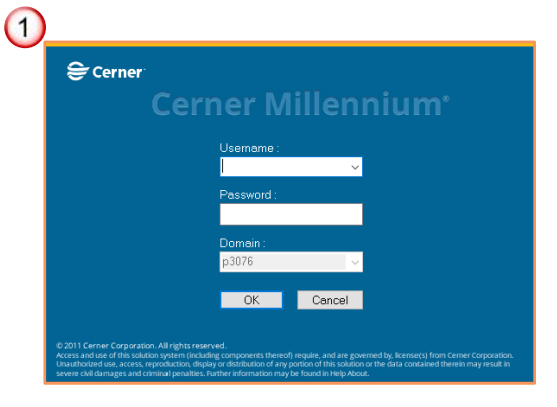

2. Select the "Search" button in the top right-hand corner.

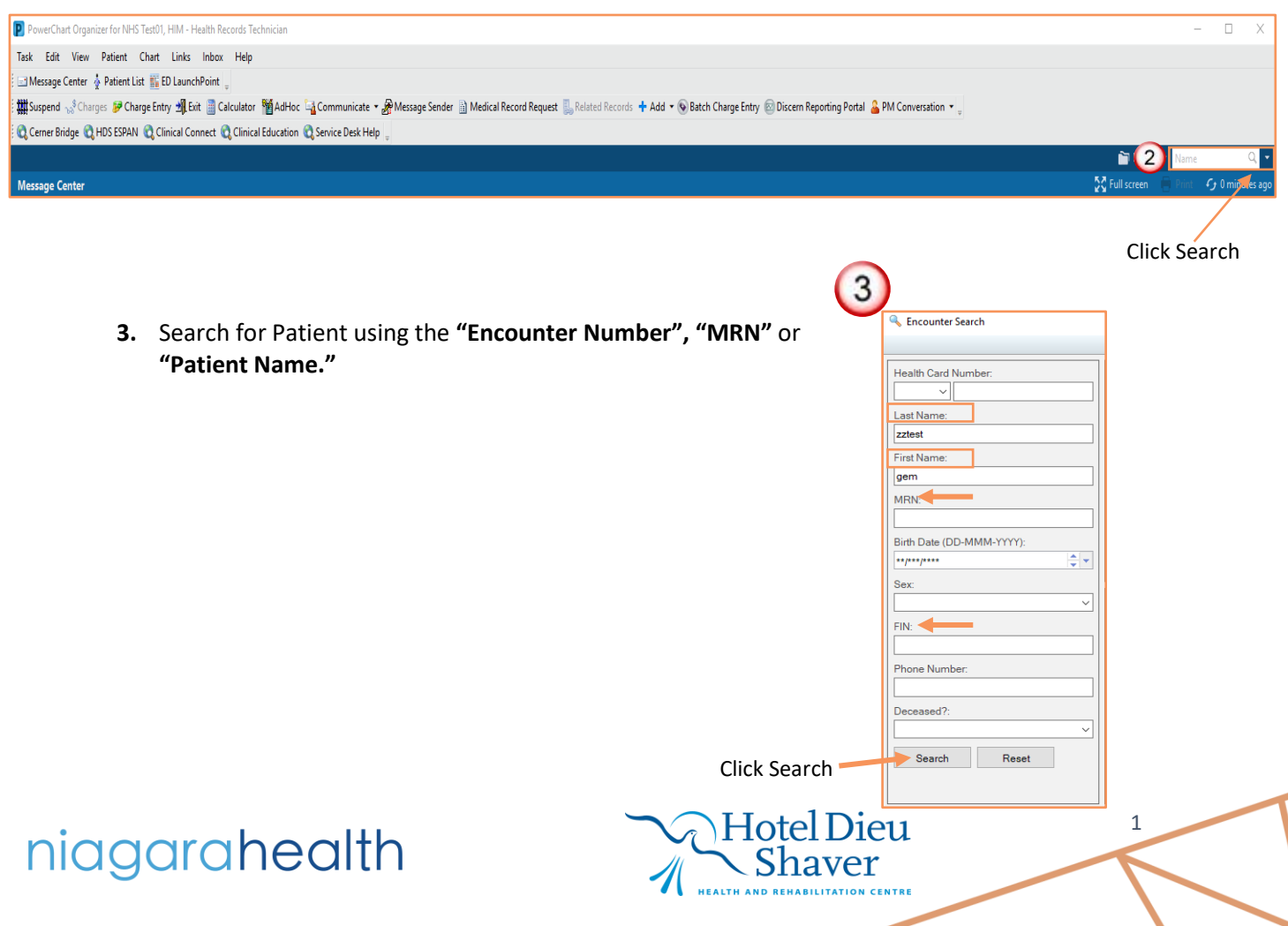

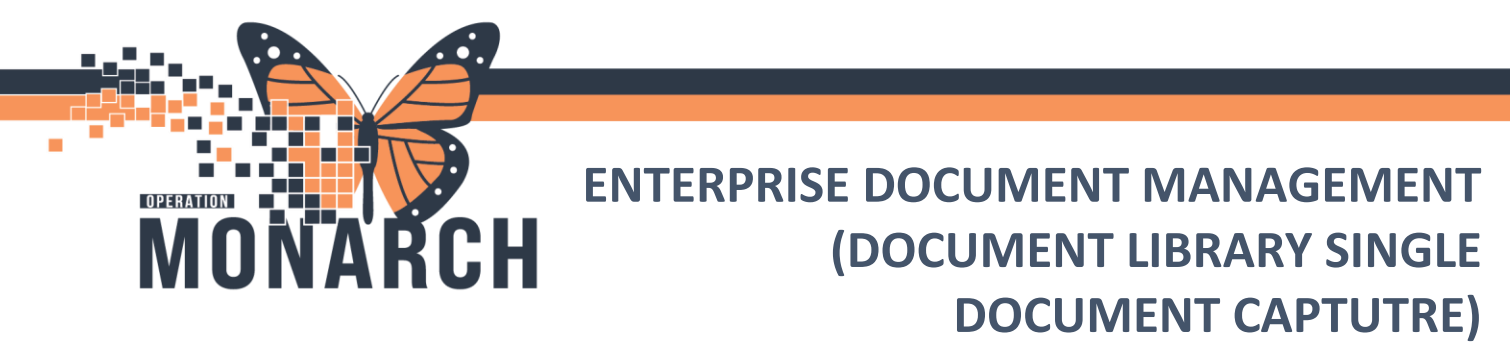

HOSPITAL INFORMATION SYSTEM (HIS)

4. Select the appropriate Encounter – Verify DOB, Patient Name and/or HCN.

| Encounter Search          |          |                |                    |           |      |                           |              |              |                 |           | ×  |
|---------------------------|----------|----------------|--------------------|-----------|------|---------------------------|--------------|--------------|-----------------|-----------|----|
|                           |          | D.C. IN        |                    | 110       | 0    |                           |              |              |                 |           |    |
| Health Card Number:       | MRN      | Patient Name   | Health Card Number | VC        | Sex  | Birth Date (DD-MIMM-TTTT) | Age          | Deceased     | r               |           |    |
|                           | 11000302 | ZZTEST, GEM    | 1010-101-293       |           | Male | 01/Jan/1950               | /4 Years     | No           |                 |           |    |
| Last Name:                |          |                |                    |           |      |                           |              |              |                 |           |    |
| zztest                    |          |                |                    |           |      |                           |              |              |                 |           |    |
| First Name:               |          |                |                    |           |      |                           |              |              |                 |           |    |
| gem                       |          |                |                    |           |      |                           |              |              |                 |           |    |
| MRN:                      |          |                |                    |           |      |                           |              |              |                 |           |    |
|                           |          |                |                    |           |      |                           |              |              |                 |           |    |
| Birth Date (DD-MMM-YYYY): |          |                |                    |           |      |                           |              |              |                 |           |    |
| **/***/****               |          |                |                    |           |      |                           |              |              |                 |           |    |
| Sex:                      |          |                |                    |           |      |                           |              |              |                 |           |    |
|                           | Facility | MRN FIN        | Visit Id           | Patient T | Гуре | Reg Date (DD-MMM-YYYY)    | Expected Dat | e of Arrival | Disch Date (DD- | MMM-YYYY) | Me |
| FIN: (4)                  | SCS      | 11000302 22-00 | 00493 22-000482    | Inpatient | ι    | 2023-Oct-24 07:29         |              |              | 2024-May-30 11  | :25       | Ci |
|                           |          |                |                    |           |      |                           |              |              |                 |           |    |
| Phone Number:             |          |                |                    |           |      |                           |              |              |                 |           |    |
|                           |          |                |                    |           |      |                           |              |              |                 |           |    |
| Deceased?                 |          |                |                    |           |      |                           |              |              |                 |           |    |
|                           |          |                |                    |           |      |                           |              |              |                 |           |    |
|                           |          |                |                    |           |      |                           |              |              |                 |           |    |
| Search Reset              |          |                |                    |           |      |                           |              |              |                 |           |    |
|                           |          |                |                    |           |      |                           |              |              |                 |           | _  |
|                           |          |                |                    |           | _    |                           |              |              |                 |           |    |
|                           |          |                |                    |           |      |                           |              | OK V         | Cancel          | Previe    | ew |

Click OK

2

5. To launch **Document library**, click on the **"Patient"** menu located at the top and then choose **"View Images."** 

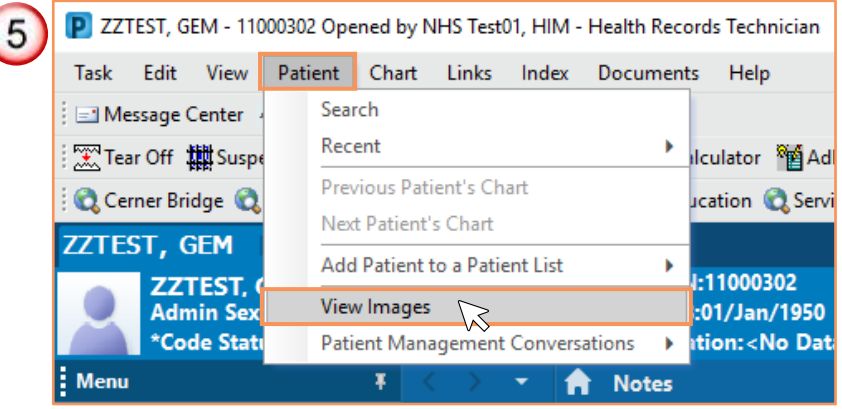

Hotel Dieu

Shaver

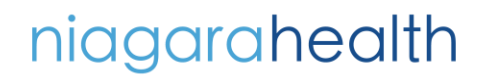

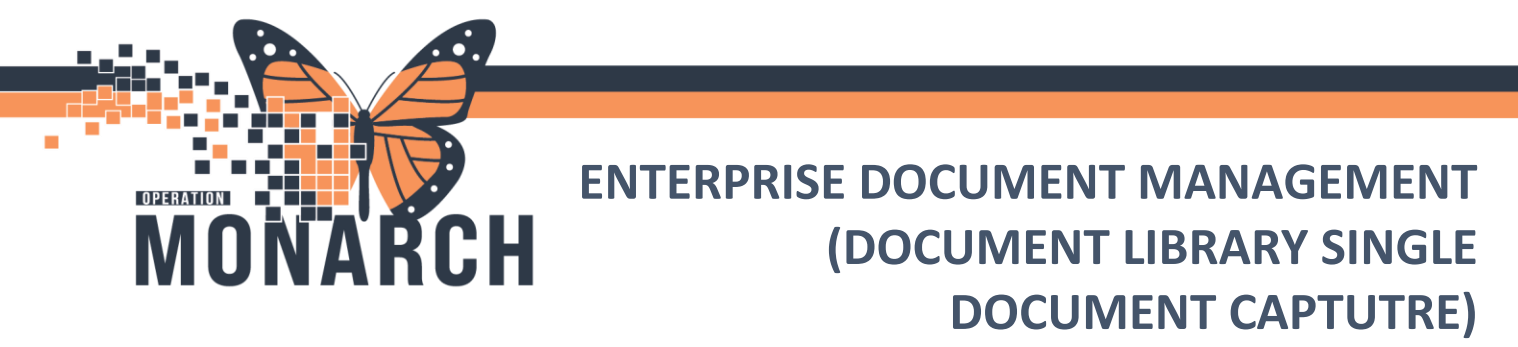

HOSPITAL INFORMATION SYSTEM (HIS)

6. Select the "New" button on the bottom left or the "Scanner" icon on the toolbar.

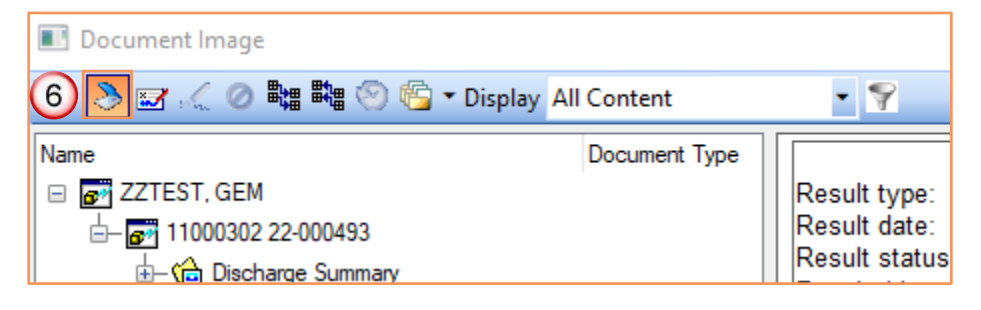

7. Select the Image Type from the drop-down list in the **"Select an Image Type"** field.

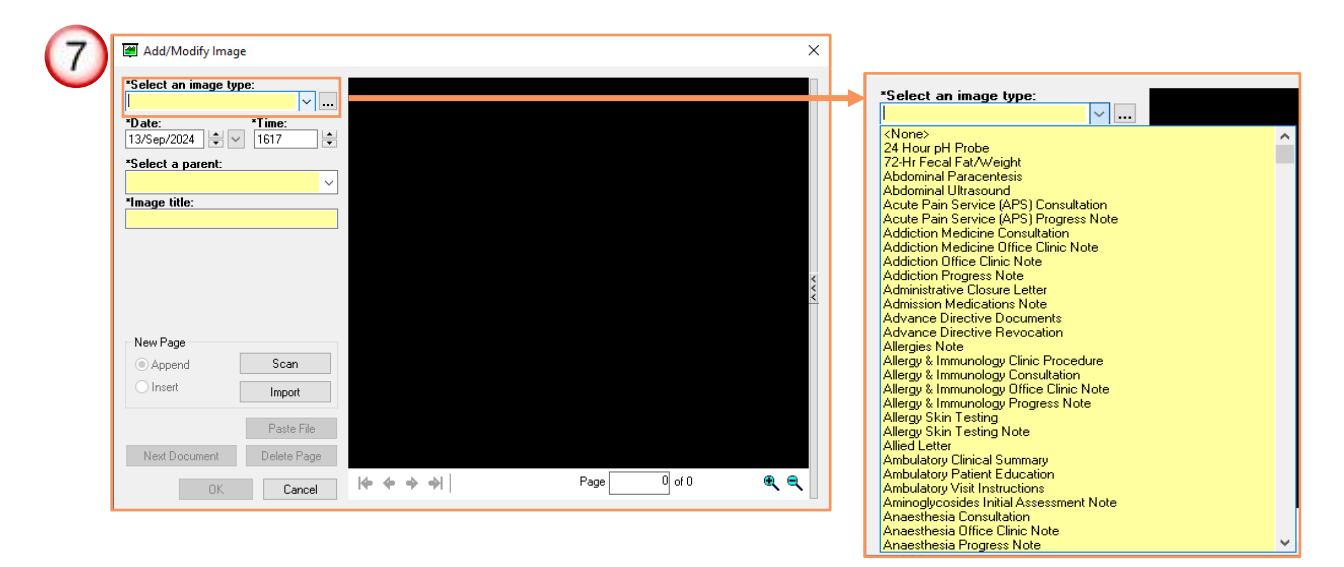

8. Put documents that need to be scanned into scanner.

Note: Only one document type can be scanned at a time.

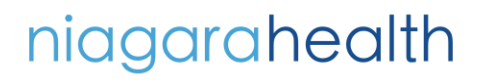

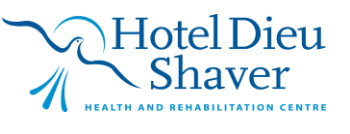

3

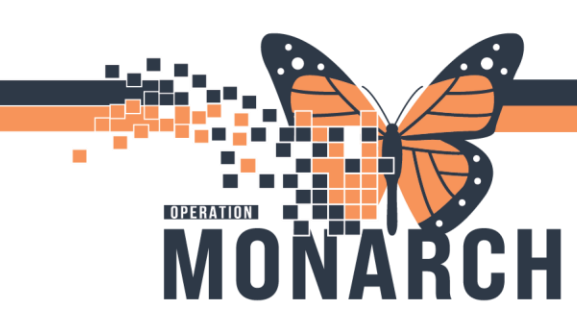

## ENTERPRISE DOCUMENT MANAGEMENT (DOCUMENT LIBRARY SINGLE DOCUMENT CAPTUTRE)

9

9. Click the "Scan" button.

**Note:** Rename the image tittle only if required. Refrain from using a generic title. Ex. "XR Documents. "

| 🚝 Add/Modify Image         |                 |  |  |  |  |  |
|----------------------------|-----------------|--|--|--|--|--|
| *Select an image type:     |                 |  |  |  |  |  |
| Admission Medications Note |                 |  |  |  |  |  |
| *Date: *Time:              |                 |  |  |  |  |  |
| 13/Sep/2024 🚔 🗸 1617 🚔     |                 |  |  |  |  |  |
| *Select a parent:          |                 |  |  |  |  |  |
| 11000302 22-000493         |                 |  |  |  |  |  |
| -• -•                      |                 |  |  |  |  |  |
| *Image title:              |                 |  |  |  |  |  |
| l est image scs            | Test Image scs  |  |  |  |  |  |
| *Author:                   |                 |  |  |  |  |  |
| NHS Test01, HIM - He       | ealth Records T |  |  |  |  |  |
|                            |                 |  |  |  |  |  |
|                            |                 |  |  |  |  |  |
| Patient Level Docur        | ment            |  |  |  |  |  |
| New Page                   |                 |  |  |  |  |  |
| Append                     | Scan 🔀          |  |  |  |  |  |
| ◯ Insert                   | Import          |  |  |  |  |  |
|                            |                 |  |  |  |  |  |
|                            | Paste File      |  |  |  |  |  |
| Next Document              | Delete Page     |  |  |  |  |  |
| Firm                       | Canaal          |  |  |  |  |  |
| Sign                       | Cancel          |  |  |  |  |  |
|                            |                 |  |  |  |  |  |

**HOSPITAL INFORMATION SYSTEM (HIS)** 

10. Click Scan on the "TWAIN/Interface" driver window.

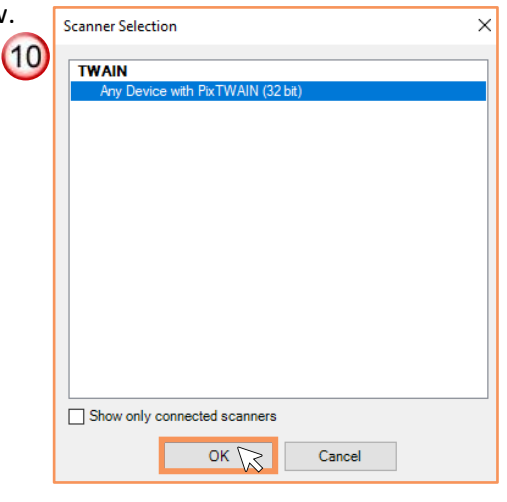

Click OK

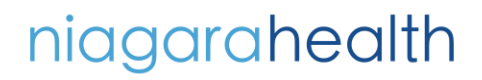

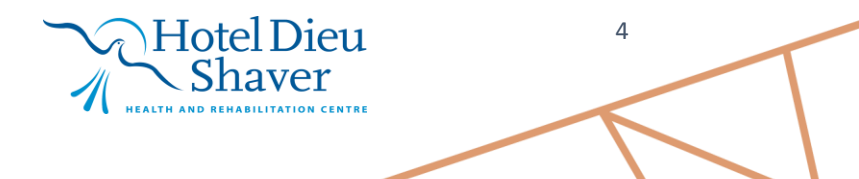

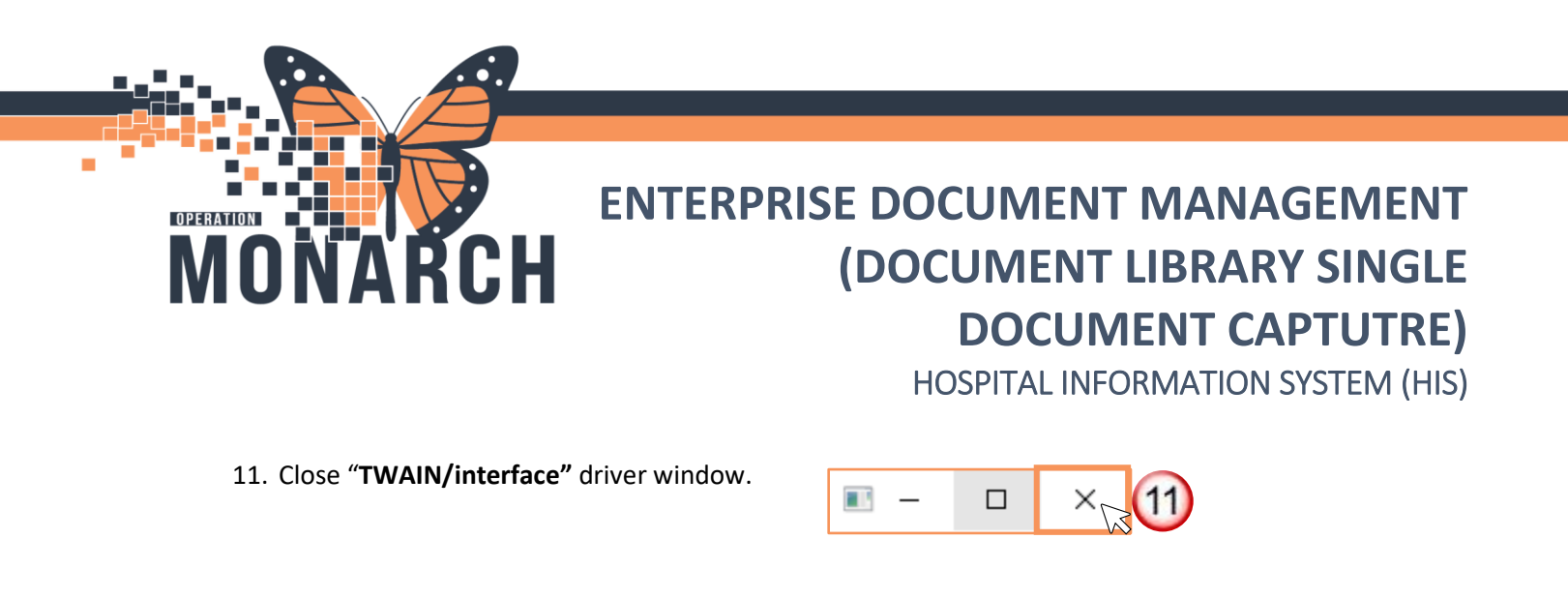

12. When scanning is complete, Click "Sign" for a clinical document or "OK" for a non-clinical

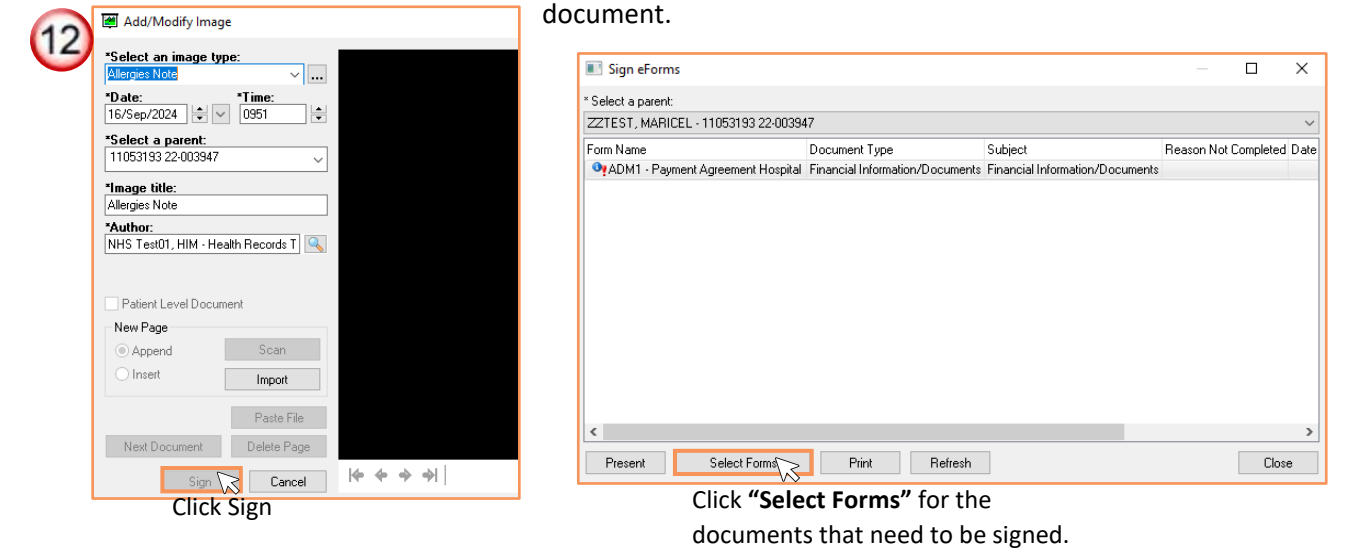

**Note:** Non-clinical documents are *"admin-specific only"* and include items such as financial, insurance, PHIPA, non-clinical consent forms, legal documents, and photo IDs. Do not label documents as non-clinical unless they meet these criteria, as they will not be reproducible from Clinical Reporting XR.

| 13. From top left, select <b>"Task"</b><br>and Exit | Document Image      |                    |           |  |  |  |  |  |
|-----------------------------------------------------|---------------------|--------------------|-----------|--|--|--|--|--|
| 13                                                  | 🔽 🕭 🖬 🖉 🖉 🗸 🖉 🖉 🖉 🖉 | Display All Conter | nt 🔹 🌹    |  |  |  |  |  |
|                                                     | Na Close            | Document Type      | Service D |  |  |  |  |  |

Hotel Dieu

Shaver

5

## niagarahealth